## ¡Es hora de actualizar su información de contacto de emergencia en el Portal de Padres Skyward!

Para asegurarse de que el distrito tenga la información de contacto más reciente de padres/tutores en el portal de padres de Skyward, por favor tómese un momento para revisar o actualizar su archivo. Si ha cambiado números de teléfono celular, direcciones de correo electrónico o si necesita agregar uno nuevo, es importante que lo haga lo más pronto posible.

Si no tiene acceso a una computadora o teléfono celular, comuníquese con la secretaria de su campus.

| S Family Access | s - Google Chrome                                                                                                    |                          | - 0                        | × |
|-----------------|----------------------------------------------------------------------------------------------------|--------------------------|----------------------------|---|
|                 | scorp.com/scripts/wsisa.dll/WService=wsedulufkinisdtx/sfhome01.w                                                                             |                          | <u> </u>                   | Ð |
|                 | Family Access                                                                                                    |                          | My Account Contact Us Exit | * |
| S K             | YWARD"                                                                                                    |                          | Links                      |   |
| ÷               |                                                                                                    | You have unread messages | Upcoming Events            |   |
|                 | Food Service Eligibility Letter regarding payor                                                                                              | l (07/26/2023). 🛛 🤑      | Mon Nov 6, 2023            |   |
|                 | A Food Service Eligibility Letter regarding payor<br>07/26/2023.<br>View this Food Service Eligibility Letter<br>□ Dismiss this notification | was generated on         | Staff Dev<br>LUFKIN MIDDLE |   |

Inicie sesión en su cuenta Family Access y haga clic en "My account" (Mi cuenta).

## Si es usted el primer guardián legal en Skyward:

| S Family Access - Google Chrome                                                                                                    | - 🗆 X                                                                                                    |
|----------------------------------------------------------------------------------------------------|----------------------------------------------------------------------------------------------------|
| skyward.iscorp.com/scripts/wsisa.dll/WService=wsedulufkinisdbx/sfaccount001.w                                                                                                    | Q                                                                                                    |
| Family Access                                                                                                    | Vy Account Contact Us Exit                                                                                                    |
| Email:  Phone:  Ext:  Family Access Login:  Ext:  Password Last Changed: 06/05/2023  I'm Using a Screen Reader  Outline Links When Focused  Address (Mailing Address)  Street Number: 314 Street Dir: Street Name:  Address 2:  Zip Code: 75901 Plus 4: City/State: LUFKIN, TX | Escriba una dirección de correo electrónico<br>válida en donde dice "Email".<br>Escriba un número de teléfono celular en la<br>primera caja para número de teléfono en donde<br>dice "Phone", solo si es usted el primer guardián<br>legal en Skyward, y abajo en las otras dos cajas,<br>puede poner su teléfono de trabajo y de casa.<br>Asegúrese de hacer clic en "SAVE".<br>(GUARDAR) en la parte superior derecha |

## Si es usted el segundo guardián legal en Skyward:

| S Family A | Access - Google Chrom                                                                    | e                   |                      |                  |                           | - 0                                                                                                    |
|------------|------------------------------------------------------------------------------------------|---------------------|----------------------|------------------|---------------------------|----------------------------------------------------------------------------------------------------|
| 🗎 skywa    | ard.iscorp.com/scrip                                                                     | ots/wsisa.dll/WServ | rice=wsedulufkinisdt | x/sfaccount001.w |                           |                                                                                                    |
| s          | K Y W A R D'                                                                             | Family Acce         | ss<br>J              |                  |                           | My Account Contact Us Exit                                                                                                    |
| ÷          | Account Settings                                                                         |                     |                      | •                |                           | Save<br>Change<br>Password                                                                                                    |
|            | Phone: 936-917-9521 Ext                                                                  | Ext:                |                      | <u> </u>         |                           |                                                                                                    |
|            | ~                                                                                        | ▲                   | Ext:                 |                  | Family Acc                | Escriba una dirección de correo<br>electrónico válida en donde dice "Email"                                                                       |
|            | <b>v</b>                                                                                 |                     | Ext:                 |                  | Password Last             |                                                                                                    |
|            | I'm Using a Screen Reader Outline Links When Focused Struct Number 144 Struct Number 144 |                     |                      | Address (Ma      | Address (Mailing Address) | Escriba un número de teléfono celular e<br>la primera caja para número de teléfono<br>en donde dice "Phone".<br>Asegúrese de hacer clic en "SAVE" |
|            | Street Num                                                                               |                     | Joureet Dir.         | DO Down          |                           | (GUARDAR) en la parte superior derech                                                                                                    |
|            | Addres<br>Zip Co<br>Cou                                                                  | ss 2:               | #:                   | City/State: LUFK | IN, TX                    |                                                                                                    |